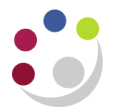

## Changing the VAT rate

Before the VAT rate can be changed the purchase order needs to be unreserved.

## *If it has already been approved:*

Click on the Approve button, check the Un-reserve box is checked and click OK.

| Purchase Or | der Su | immary to  | Purcha   | se Orders - 17388 | 92     |            |       |                     |         |          |              |          |       | _ 0 |
|-------------|--------|------------|----------|-------------------|--------|------------|-------|---------------------|---------|----------|--------------|----------|-------|-----|
| Operating   | Unit   | Cambrid    | lge Univ | rersity           |        | Created    | 27-S  | SEP-2013 10:12:50   |         |          |              |          |       |     |
| PO,         | Rev    | 1738692    | 2        |                   | 0      | Туре       | Star  | ndard Purchase Orde | r       |          |              |          |       |     |
| Sup         | plier  | COME       | CLEAN    | LTD T/A CCL SU    |        | Site       | CAN   | IBRIDGE             |         | Cor      | ntact        |          |       |     |
| Shi         | p-To   | KA         |          |                   |        | Bill-To    | KA /  | Accounts Office 1   |         | Curr     | ency GBP     |          |       |     |
| В           | uyer   | HARPU      | R, Mr. ( | Charles           |        | Status     | Аррі  | roved, Reserved     |         |          | Total 397.50 |          |       | [ ] |
| Descrip     | otion  | STORES     | S ORDE   | ER: 27/09/13      |        |            | ~     |                     |         |          |              |          |       |     |
|             |        |            |          |                   |        |            |       |                     |         |          |              |          |       |     |
| Lines       | F      | Price Refe | erence   | Reference Docu    | ments  | More       |       | Agreement           |         |          |              |          |       |     |
| Num         | Tun    |            | Itom     |                   | Boy    | Cotogory   |       | Description         | ЦОМ     | Quantity | Prico        | Promised | r 1   | 1   |
|             | Гур    | e<br>de    |          | 007               | Rev    |            |       | DESCRIPTION         | ALBOYD  | Guantity | 13.05        | Fromiseu | - H   |     |
|             | 000    | us         |          | 007               |        |            | _     | INCI USE SACK (DE   | A 00.02 | 50       | 13.20        |          | -     |     |
|             |        |            |          |                   |        |            |       |                     |         |          |              |          | -     |     |
|             | -      |            |          |                   |        |            |       |                     |         |          |              |          | -     |     |
|             |        |            |          |                   |        |            |       |                     |         |          |              |          | -     |     |
|             |        |            |          |                   |        |            |       |                     |         |          |              |          | -     |     |
|             |        |            |          |                   |        |            |       |                     |         |          |              |          | -     |     |
|             |        |            |          |                   | L      |            |       |                     |         |          |              |          | -     |     |
|             |        |            |          |                   |        |            |       |                     |         |          |              |          | -  -  |     |
|             |        |            |          |                   |        |            |       |                     |         |          |              |          |       | •   |
|             | [4]    |            |          |                   |        |            |       |                     |         |          |              |          | ]     |     |
| ltem        | HKA    | 40007      |          | REFUSE SA         | CK (B  | LACK-50MIC | RONS  | 3)                  |         |          |              |          |       |     |
| itein       |        |            |          |                   |        |            | 10140 | -/                  |         |          |              |          |       |     |
|             |        |            |          |                   | italoa |            | Cur   | rency               | Terms   |          | Shipments    | : 🚺 Api  | prove |     |

## 1. Select Actions and then Manage Tax.

| Eile Edit View Fold | er Tools Inquire Actions Vindo | ow Help<br>🖉 🙀 i 🎜 🗐 |                         |          | Ź                |
|---------------------|--------------------------------|----------------------|-------------------------|----------|------------------|
| Operating Unit      | Cambridge University           | Created              | 28-JAN-2014 13:44:55    |          | 5                |
| PO, Rev             | 1739252                        | О Туре               | Standard Purchase Order |          | ~ ~              |
| Supplier            | STARLAB (U K) LTD              | Site                 | MILTON KEYNES           | Contact  | Markham, Joyce 🏅 |
| Ship-To             | KA                             | Bill-To              | KA Accounts Office 1    | Currency | GBP              |
| Buyer               | PARKER, Mrs Helen              | Status               | Incomplete              | Total    | 38.45            |
| Description         | Gloves                         |                      |                         |          |                  |
| Lines               | Price Reference Reference D    | roents More          | Agreement               | www.com  |                  |

- 2. This will open up the Buyers Work Centre.
- 3. Select Additional Tax Information.

| UNIVERSITY OF<br>CAMBRIDGE                                                                                                    |        |            |          |                | â n         | avigator 🔻 👒 Favori                                                                                          | tes ▼ Preferences Close Window |
|----------------------------------------------------------------------------------------------------|--------|------------|----------|----------------|-------------|----------------------------------------------------------------------------------------------------|--------------------------------|
| Tax: Standard Purchase Order 1739252                                                                                                    |        |            |          |                |             |                                                                                                    |                                |
| Operating Unit: Cambridge Universit<br>Supplier STARLAB (U K) LTD<br>Supple Site MILTON KEWIES<br>Buyer PARKER, Mrs Helen<br>Order Description Gloves | y      |            |          |                | No          | Currency GE<br>Amount 38<br>onrecoverable Tax 2.<br>Recoverable Tax 0.<br>Total Tax 2.<br>Approval Amount 40 | Additional Tax Information     |
| Search                                                                                                    |        |            |          |                |             |                                                                                                    |                                |
| Line Line Line Description Schedule Location Go Clear                                                                                                 |        |            |          |                |             |                                                                                                    |                                |
| Shipments                                                                                                    |        |            |          | Nonrocovorable | Pacowarabla | Total                                                                                                    |                                |
| Details Line Line Description                                                                                                    | Schedu | le Locatio | n Amount | Tax            | Tax         | Tax                                                                                                    |                                |
| Show 3 Gloves                                                                                                    | 1      | KA         | 5.00     | 1.00           | 0.00        | 1.00                                                                                                    |                                |
| H Show 4 GLOVES - DOMESTIC BLUE INDUSTRIAL NITRILE MEDIUM-<br>PAIR                                                                                    | 1      | KA         | 5.95     | 1.19           | 0.00        | 1.19                                                                                                    |                                |

4. The tax rate can then be amended by line on the purchase order

| CAMBRIDGE E-Busin                                           | ness Tax                              |                                          | 🙃 Navigator 🔻 | 🕞 Favorites 🔻 | Preferences Help Close Window |
|-------------------------------------------------------------|---------------------------------------|------------------------------------------|---------------|---------------|-------------------------------|
| Additional Tax Information: Standard Purchase Order 1739252 |                                       |                                          |               |               |                               |
| * Indicates required field                                  | Legal Entity Name<br>Taxation Country | Cambridge University<br>United Kingdom 🗊 |               |               | Cance! Apply                  |
| Tax Determining Factors for Lines                           |                                       |                                          |               |               |                               |
| ∃ Search                                                    |                                       |                                          |               |               |                               |
| LineDescription                                             | Shipment Locati                       | ion Tax Classification                   | Product Type  |               |                               |
| 3 Gloves                                                    | 1 KA                                  | SR20.0%                                  | GOODS         | » 🔍           |                               |
| 4 GLOVES - DOMESTIC BLUE INDUSTRIAL NITRILE MEDIUM-<br>PAIR | 1 КА                                  | SR20.0%                                  | GOODS         | <u>y</u> Q    |                               |
|                                                             |                                       |                                          |               |               | Cance! Apply                  |
|                                                             |                                       | Prefirences Help Close V                 | Vindow        |               |                               |

5. Clicking on the torch icon will bring up a list of tax code options

| 🦪 http | os://ufsplayr12.admin.cam.a           | c.uk/?_t=fredRC&enc=U           | TF-8&_minWidth:           | 750&_minHeight=550          | &configName     | 0             | x   |
|--------|---------------------------------------|---------------------------------|---------------------------|-----------------------------|-----------------|---------------|-----|
| Search | and Select: Tax Classification        |                                 |                           |                             |                 |               | -   |
|        |                                       |                                 |                           |                             |                 | Cane S        | ele |
| Searc  | ch                                    |                                 |                           |                             |                 |               |     |
|        |                                       |                                 |                           |                             |                 |               |     |
| To fir | nd your item, select a filter item in | the pulldown list and enter a v | alue in the text field, t | hen select the "Go" button. |                 |               |     |
| Seard  | h By Tax Classification Name 💌        | 96                              | Go                        |                             |                 |               |     |
| Rocu   | lte.                                  |                                 |                           |                             |                 |               |     |
| Resu   | 11.3                                  |                                 |                           |                             |                 |               |     |
|        |                                       |                                 |                           |                             | Previous 1-10   | Next 10 (2)   |     |
| Select | Quick Select                          | Tax Classification              |                           | Tax Classification Name     | G Hendes 110    | <u>Henrie</u> | =   |
| 0      |                                       | EC0.0%                          |                           | Ec0.0%                      |                 |               |     |
| 0      |                                       | EXEMPT                          |                           | Exempt                      |                 |               |     |
| 0      |                                       | ZR0.0%                          |                           | Zr0.0%                      |                 |               |     |
| 0      |                                       | ME0.0%                          |                           | Me0.0%                      |                 |               |     |
| 0      |                                       | Services Tax                    |                           | Services Tax                |                 |               |     |
| 0      |                                       | NO UK VAT                       |                           | No Uk Vat                   |                 |               |     |
| 0      |                                       | EC17.5                          |                           | Ec17.5                      |                 |               |     |
| 0      | <b>**</b>                             | SR17.5%                         |                           | Sr17.5%                     |                 |               |     |
| 0      |                                       | SR20.0%                         |                           | Sr20.0%                     |                 |               |     |
| 0      |                                       | INTERNAL                        |                           | Internal                    |                 |               |     |
|        |                                       |                                 |                           |                             | S Previous 1-10 | Next 10 📀     | -   |
| <      |                                       |                                 |                           |                             |                 |               | •   |
|        |                                       |                                 |                           |                             |                 | 95%           | •   |